#### How to set up DSL-2640U to connect to the internet

### Step 1

Assign a static IP address to your computer in the same range (i.e 192.168.1.x) as the router and change the default gateway as well as the preferred DNS to 192.168.1.1 (default IP of the router).

| Internet Protocol (TCP/IP) Properties                                                                               | ? <u>×</u>                                                               |
|----------------------------------------------------------------------------------------------------|--------------------------------------------------------------------------|
| General                                                                                                    |                                                                          |
| You can get IP settings assigned auton<br>this capability. Otherwise, you need to a<br>the appropriate IP settings. | natically if your network supports<br>ask your network administrator for |
| 💿 Obtain an IP address automatical                                                                                  | y                                                                        |
| O Use the following IP address:                                                                                     |                                                                          |
| IP address:                                                                                                    | 192 . 168 . 1 . 18                                                       |
| Subnet mask:                                                                                                    | 255 . 255 . 255 . 0                                                      |
| Default gateway:                                                                                                    | 192.168.1.1                                                              |
| Obtain DNS server address autor                                                                                     | natically                                                                |
| Ose the following DNS server add                                                                                    | Iresses:                                                                 |
| Preferred DNS server:                                                                                               | 192.168.1.1                                                              |
| Alternate DNS server:                                                                                               |                                                                          |
|                                                                                                    | Advanced                                                                 |
|                                                                                                    | OK Cancel                                                                |

### Step 2

Open Internet Explorer and enter the default IP of the router **192.168.1.1** in the address bar. To log in, enter default username **admin** and password **admin**.

| Connect to 192.168. | 1.1 ?                |
|---------------------|----------------------|
|                     | <b></b>              |
| ADSL Router         |                      |
| User name:          | 😰 admin 💌            |
| Password:           | ••••                 |
|                     | Remember my password |
|                     | OK Cancel            |

From Home page, click on WAN followed by Add.

|                                                  | _                                                             | JOL-2040          |            |     |
|--------------------------------------------------|---------------------------------------------------------------|-------------------|------------|-----|
| Home                                             | Advanced                                                      | Tools             | Status     |     |
| WAN Setup                                        |                                                               |                   |            |     |
| Choose Add, Edit, or R<br>Choose Finish to apply | emove to configure WAN inter<br>the changes and reboot the sy | rfaces.<br>ystem. |            |     |
| eless VPI/VCI Categor                            | y Service Interface Protoc                                    | ol State Remove E | lit Action |     |
| AN                                               |                                                               |                   |            |     |
|                                                  | Add Fin                                                       | ish               |            |     |
|                                                  |                                                               |                   |            | -11 |
| NS                                               |                                                               |                   |            | -11 |
|                                                  |                                                               |                   |            |     |
|                                                  |                                                               |                   |            |     |

## Step 4

On WAN configurations, change VPI to 8 and VCI to 35. Click Next to proceed.

| Wizard      | ATM PVC Configuration                                                                                                    |
|-------------|----------------------------------------------------------------------------------------------------|
| Wireless    | This screen allows you to configure an ATM PVC identifier (VPI and VCI) and select a service category. Choose an existing interface by selecting the checkbox to enable it.                                                                                                    |
| WAN         | VPI: [0-255] 8<br>VCI: [32-65535] (35                                                                                                    |
| LAN         | Service Category: UBR Without PCR                                                                                                    |
| DNS         |                                                                                                    |
| Dynamic DNS | Enable Quality Of Service                                                                                                    |
| Logout      | Enabling packet level QoS for a PVC improves performance for selected classes of<br>applications. QoS cannot be set for CBR and Realtime VBR. QoS consumes system<br>resources; therefore the number of PVCs will be reduced. Use <b>Advanced Setup/Quality</b><br><b>of Service</b> to assign priorities for the applications. |
|             | Enable Quality Of Service 📃                                                                                                    |
|             | Back Next                                                                                                    |

Select PPP over Ethernet (PPPoE). Click Next to proceed.

|             | Home                                                             | Advanced                                                       | Tools                                               | Status                                           |
|-------------|------------------------------------------------------------------|----------------------------------------------------------------|-----------------------------------------------------|--------------------------------------------------|
|             | WAN                                                              |                                                                |                                                     |                                                  |
| Wizard      | Connection Type                                                  |                                                                |                                                     |                                                  |
| Wireless    | Select the type of netw<br>instructed you to use. N              | rork protocol and encapsulatic<br>lote that 802.1q VLAN taggir | on mode over the ATM<br>ng is only available for Pl | PVC that your ISP has<br>PPoE, MER and Bridging. |
| WAN         | PPP over ATM (F     PPP over Etherne                             | PPoA)<br>et (PPPoE)                                            |                                                     |                                                  |
| LAN         | <ul> <li>MAC Encapsulation</li> <li>IP over ATM (IPd)</li> </ul> | on Routing (MER)<br>DA)                                        |                                                     |                                                  |
| DNS         | O Bridging                                                       |                                                                |                                                     |                                                  |
| Dynamic DNS | Encapsulation Mod                                                | le<br>G 💌                                                      |                                                     |                                                  |
| Logout      | Enable 802.1q                                                    | 3                                                              |                                                     |                                                  |
|             |                                                                  | Back                                                           | Next                                                |                                                  |

## Step 6

Enter Username and Password provided by ISP. Click Next.

| Home       Advanced       Tools       Status         WAN         PPP Username and Password         PPP usually requires that you have a user name and password to establish your connection.<br>In the boxes below, enter the user name and password that your ISP has provided to you.         PPP Username:       a@dsl1024.telkomsa.net         PPP Password:       ooccore         Authentication Method:       AUTO | Home       Advanced       Tools       State         WAN       PPP Username and Password       PPP Username and Password       PPP usually requires that you have a user name and password to establish your connection. In the boxes below, enter the user name and password that your ISP has provided to you.         PPP Username:       a@dsl1024.telkomsa.net         PPP Password:       a@dsl1024.telkomsa.net | Home         Advanced         Tools           WAN         PPP Username and Password         PPP usually requires that you have a user name and password to establish you in the boxes below, enter the user name and password that your ISP has pro- | Status |
|----------------------------------------------------------------------------------------------------|----------------------------------------------------------------------------------------------------|----------------------------------------------------------------------------------------------------|--------|
| WAN PPP Username and Password  PPP usually requires that you have a user name and password to establish your connection. In the boxes below, enter the user name and password that your ISP has provided to you.  PPP Username: a@dsl1024.telkomsa.net PPP Password: Authentication Method: AUTO                                                                                                    | WAN         PPP Username and Password         PPP usually requires that you have a user name and password to establish your connection. In the boxes below, enter the user name and password that your ISP has provided to you.         PPP Username:       a@dsl1024.telkomsa.net         PPP Password:       eeeeeeeeeeeeeeeeeeeeeeeeeeeeeeeeeeee                                                                   | WAN PPP Username and Password PPP usually requires that you have a user name and password to establish you In the boxes below, enter the user name and password that your ISP has pre-                                                               |        |
| PPP Username and Password  PPP usually requires that you have a user name and password to establish your connection. In the boxes below, enter the user name and password that your ISP has provided to you.  PPP Username: a@dsl1024.telkomsa.net PPP Password: Authentication Method: AUTO                                                                                                    | PPP Username and Password PPP usually requires that you have a user name and password to establish your connection. In the boxes below, enter the user name and password that your ISP has provided to you.  PPP Username: a@dsl1024.telkomsa.net PPP Password:                                                                                                    | PPP Username and Password<br>PPP usually requires that you have a user name and password to establish you<br>In the boxes below, enter the user name and password that your ISP has pro-                                                             |        |
| PPP usually requires that you have a user name and password to establish your connection.<br>In the boxes below, enter the user name and password that your ISP has provided to you.          PPP Username:       a@dsl1024.telkomsa.net         PPP Password:       ooccore         Authentication Method:       AUTO                                                                                                   | PPP usually requires that you have a user name and password to establish your connection.<br>In the boxes below, enter the user name and password that your ISP has provided to you.<br>PPP Username:<br>PPP Password:                                                                                                    | PPP usually requires that you have a user name and password to establish you<br>In the boxes below, enter the user name and password that your ISP has pro-                                                                                          |        |
| PPP Osemaine: august1024, telkomsa.het<br>PPP Password:                                                                                                    | PPP Osemanie: a@usi1024.teikomsa.net                                                                                                    |                                                                                                    |        |
| Authentication Method: AUTO                                                                                                    |                                                                                                    | PPP Username: a@dsi1U24.teikomsa.net                                                                                                    |        |
|                                                                                                    | Authentication Method: AUTO                                                                                                    | Authentication Method: AUTO                                                                                                    |        |

Click Next to proceed.

|             | Home                                                      | Advanced                                             | Tools                       | Status                    |
|-------------|-----------------------------------------------------------|------------------------------------------------------|-----------------------------|---------------------------|
|             | WAN                                                       |                                                      |                             |                           |
| Wizard      | Network Address Translation                               | Settings                                             |                             |                           |
| Wireless    | Network Address Translation<br>multiple computers on your | n (NAT) allows you to sha<br>Local Area Network (LAN | re one Wide Area Netv<br>). | vork (WAN) IP address for |
| WAN         | Enable NAT 📝                                              |                                                      |                             |                           |
| WAN         | Enable Firewall 🔽                                         |                                                      |                             |                           |
| LAN         | Enable IGMP Multicas                                      | st, and WAN Service                                  |                             |                           |
|             | Enable IGMP Multicast                                     | m                                                    |                             |                           |
| DNS         | Enable WAN Service                                        |                                                      |                             |                           |
|             | Service Name:                                             | pppoe_8_35_1                                         |                             |                           |
| Dynamic DNS |                                                           |                                                      |                             |                           |
| Logout      |                                                           | Garage (                                             | <b>Next</b>                 |                           |

## Step 8

Confirm settings and click Apply.

| Home                      | Advanced                   | Tools                    | Status |
|---------------------------|----------------------------|--------------------------|--------|
| WAN                       |                            |                          |        |
| Setup - Summary           |                            |                          |        |
| Make sure that the settin | gs below match the setting | gs provided by your ISP. |        |
| Connection Type:          | PPPoE                      |                          |        |
| Service Name:             | pppoe_8_35_1               |                          |        |
| Service Category:         | UBR                        |                          |        |
| IP Address:               | Automatically Assigned     |                          |        |
| Service State:            | Enabled                    |                          |        |
| NAT:                      | Enabled                    |                          |        |
| Firewall:                 | Enabled                    |                          |        |
| IGMP Multicast:           | Disabled                   |                          |        |
| Quality Of Service:       | Disabled                   |                          |        |

To change any setting click Edit. Alternatively click Finish.

| nk<br>s for People |                                |                             |                                             |                           | DSL                 | -26   | 40U    |      |        |
|--------------------|--------------------------------|-----------------------------|---------------------------------------------|---------------------------|---------------------|-------|--------|------|--------|
|                    | Hon                            | ne                          | Advar                                       | nced                      | Тс                  | ools  | 1      | St   | atus   |
|                    | WAN Setu                       | P                           |                                             |                           |                     |       |        |      |        |
|                    | Choose Add, I<br>Choose Finish | Edit, or Rer<br>to apply th | nove to config<br>le changes and<br>Service | ure WAN int<br>reboot the | erfaces.<br>system. | State | Remove | Edit | Action |

### Step 10

System will restart and Settings will be permanently saved. This will prevent settings from being lost incase of a power failure.

DSL Router Reboot

The DSL Router has been configured and is rebooting. Please wait... If necessary, reconfigure your PC's IP address to match your new configuration after reboot finishes.

| , |  |
|---|--|

### Step 11

Click on **Status** followed by **WAN info** to confirm connectivity. A **WAN IP** address will display to confirm connection.

| <b>ink</b><br>works for People |          |          |                 | I                 | DSL-     | 264   | 10U    |            |
|--------------------------------|----------|----------|-----------------|-------------------|----------|-------|--------|------------|
|                                | Hor      | ne (     | Advar           | nced (            | То       | ols   | (      | Status     |
| Info                           | VAN Info |          |                 |                   |          |       |        |            |
|                                |          |          |                 |                   |          |       |        |            |
|                                | VPI/VCI  | Category | Service<br>Name | Interface<br>Name | Protocol | State | Status | IP Address |